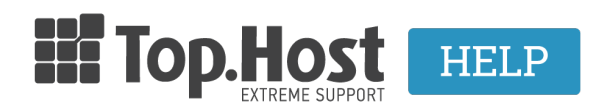

<u>Γνωσιακή βάση > Plesk</u> > Άλλες > <u>Θέλω να προσθέσω ένα domain στο Plesk και να το ανακατευθύνω σε κάποιο</u> <u>άλλο. Πως το κάνω αυτό;</u>

## Θέλω να προσθέσω ένα domain στο Plesk και να το ανακατευθύνω σε κάποιο άλλο. Πως το κάνω αυτό;

- 2020-03-18 - <u>Άλλες</u>

Σε περίπτωση που επιθυμείτε να προσθέσετε ένα νέο domain στο Plesk και να το ανακατευθύνετε σε κάποιο άλλο site, ακολουθήστε τις παρακάτω οδηγίες.

1. Συνδεθείτε στο <u>myTophost Panel</u> και από εκεί επιλέξτε **Plesk Login** για να συνδεθείτε στο Plesk του πακέτου που σας ενδιαφέρει.

|                       |                            | gr   <u>en</u>                                  |                    |  |
|-----------------------|----------------------------|-------------------------------------------------|--------------------|--|
|                       | Είσοδ<br>myToph            | ος στο<br>lost Panel                            |                    |  |
| and the second second | Email                      | -                                               | Contraction of the |  |
|                       | Password                   |                                                 |                    |  |
|                       | Eμφάνιση Password AΣΦΑΛΗ   | Σ ΕΙΣΟΔΟΣ                                       |                    |  |
|                       | <u>Υπενθύμιση Password</u> | Δεν έχετε λογαριασμό;<br><u>Εγγραφείτε τώρα</u> |                    |  |
|                       | 1 14.5                     |                                                 |                    |  |

| Πακέτα Υπηρεσιών |              |           |                   |             |          | ΑΓΟΡΑ ΝΕΟΥ ΠΑΚΕΤΟΥ      |
|------------------|--------------|-----------|-------------------|-------------|----------|-------------------------|
| Pack Id          | Πακέτο       | Κατάσταση | <u>Ημ/α λήξης</u> | Plesk Login |          | Διαχείριση Υπηρεσίας    |
| -                | Linux Planet | Ενεργό    | 19/09/2020        | Plesk Login | Ανανέωση | Διαχείριση<br>Υπηρεσίας |

2. Στην καρτέλα Websites & Domains , επιλέξτε Add domain.

| 🖵 Websites & Domains  | Websites & Domair                                 | าร                                                                               |
|-----------------------|---------------------------------------------------|----------------------------------------------------------------------------------|
| 🙆 Mail                |                                                   |                                                                                  |
| Applications          | 다 Add Domain 다 Add Subdomain                      | 규 Add Domain Alias                                                               |
| 🗅 Files               | .com •                                            | Active ~                                                                         |
| 😂 Databases           | Website at httpdocs/ IP address:                  | System user:                                                                     |
| <u>ııl</u> Statistics | Hosting Settings Open in web Preview              | Description                                                                      |
| 🖄 Account             | Start creating your website in                    | one of the following ways:                                                       |
| 🛞 WordPress           | WordPress<br>Create your website using WordPress. | Use Presence Builder<br>Create your site using our professional website builder. |
|                       | Install WordPress                                 | Create Site                                                                      |

3. Στην καρτέλα Adding New Domain Name, συμπληρώστε τα παρακάτω πεδία:

## Adding New Domain Name

| Domain name *                     | www. newdomain.gr 1                                                                                                    |
|-----------------------------------|----------------------------------------------------------------------------------------------------|
| Location of the website's files * | .com 🔍 2                                                                                                    |
| Hosting type                      | 3 Forwarding                                                                                                    |
|                                   | ✓ Activate the DNS service                                                                                                    |
|                                   | ✓ Activate the mail service                                                                                                    |
| Forwarding Settings               |                                                                                                    |
| < Destination address *           | redirectdestination.gr 4                                                                                                    |
|                                   | URL of the target website.                                                                                                    |
| Forwarding type 5                 | Moved permanently (code 301)<br>Redirect website visitors to another site and show them the destination address. Such<br>redirection will keep the site's search engine rankings. |
|                                   | Moved temporarily (code 302)                                                                                                    |
|                                   | Redirect website visitors to a temporary site copy when you do not want search engines to index this temporary site.                                                              |
|                                   | Frame forwarding                                                                                                    |
|                                   | Redirect website visitors to another site, but do not show them the destination address, so they do not know about the redirection.                                               |
| * Required fields                 | 6 ок Cancel                                                                                                    |

1. Domain name: Δηλώστε το νέο όνομα χώρου που επιθυμείτε.

**2. Location of the website's files**: Εκεί υπάρχει προεπιλεγμένο το κεντρικό όνομα χώρου που είναι και το κεντρικό σας subscription.

3. Hosting type: Epilétte to Forwarding me pro epiletma ta Activate the DNS service kai Activate the mail service

4. Destination Address: δηλώστε την διεύθυνση του site, στο οποίο θέλετε να ανακατευθύνετε το site που

μόλις έχετε προσθέσει και επιλέξτε μία από τις 3ις επιλογές.

## 5. Forwarding Type:

- Moved permanently (code 301): Επιλέγοντας αυτό τον τρόπο, οι επισκέπτες του site σας ανακατευθύνονται στο site που έχετε επιλέξει και δεν επηρεάζεται και η θέση του στις μηχανές αναζήτησης.
- Moved temporarily (code 302): Επιλέγοντας αυτό τον τρόπο, οι επισκέπτες σας ανακατευθύνονται σε ένα προσωρινό αντίγραφο της σελίδας σας όταν δεν επιθυμείτε να βρουν το προσωρινό site οι μηχανές αναζήτησης.
- Frame forwarding: Επιλέγοντας αυτό τον τρόπο, ανακατευθύνετε τους επισκέπτες σας στο site που έχετε επιλέξει χωρίς να φαίνεται ο τελικός προορισμό.

**6.** Επιλέξτε Apply και **ΟΚ** 

ΣΗΜΕΙΩΣΗ: Το site που ανακατευθύνετε, θα πρέπει να έχει τους ίδιους nameservers με αυτούς του site του τελικού προορισμού.

Δείτε επίσης:

Έχω ένα site στο Plesk. Πως μπορώ να το ανακατευθύνω σε κάποιο άλλο;